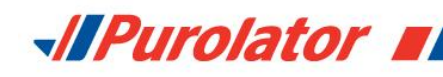

# **Getting your Purolator Activation Key**

Last Updated: January 2015

If you have an online store that is based on an ecommerce platform, you will need an Activation Key to set up your Purolator shipping extension. Follow these steps to get your Activation Key.

## 1) Open a Purolator Business Account

You must have a Purolator Business Account in order to generate an Activation Key. If you already have one, please skip to step 2.

If you don't have a Purolator Business Account, apply for one by visiting <u>www.purolator.com/register</u>.

Registration

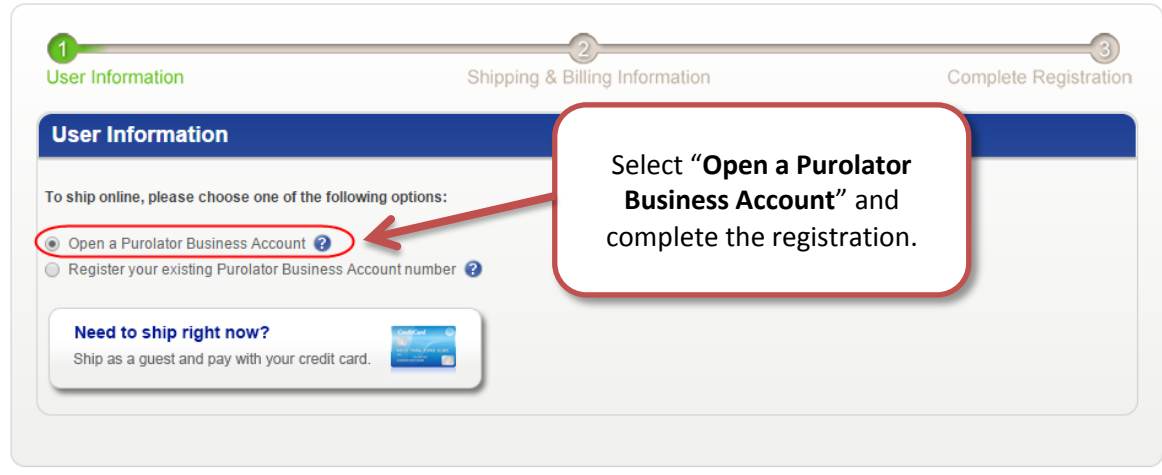

# 2) Register for the Purolator E-Ship<sup>®</sup> Resource Centre

Visit the Purolator E-Ship Resource Centre at <u>www.purolator.com/eship</u> and click "Register".

On the registration form, select the 3<sup>rd</sup> option under "Web services profile". Complete the form and click "Submit Registration".

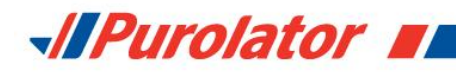

| Login<br>Email: Password: Password: LOGIN 0 | Purolator E-Ship <sup>®</sup> Web Services Registration<br>Registering for the Purolator E-Ship Resource Centre is fast, easy and free. Once you've registered, you can:<br>• View Web Services documentation and sample code<br>• Obtain a Web Services Development Key<br>• Request a Web Services Production Key<br>• Access the Purolator E-Ship Developer Forum                                      |  |  |
|---------------------------------------------|----------------------------------------------------------------------------------------------------|--|--|
| REGISTER                                    | Web services profile     Get started by selecting the profile the best describes you.     I'm a developer and want to integrate Web Services into a website or application.     I have development resources and want to integrate Web Services into my website or application.     I have development resources and want to integrate Web Services into my website or application that won't be re-sold. |  |  |
| <br>Purolator Extension                     | Profile information                                                                                                    |  |  |

## 3) Activate your registration

An email will be sent to the email address you entered during registration. Open the email and click the activation link.

| Login                    | Complete your registration<br>Please login to complete your registration. Your account will be activated after a successful login. |
|--------------------------|----------------------------------------------------------------------------------------------------|
| Email:                   |                                                                                                    |
| Password:                |                                                                                                    |
| Forgot Password? LOGIN B | Activate your registration by logging<br>into the E-Ship Resource Centre with                                                      |
| REGISTER                 | your email and password.                                                                                                    |
| Home                     |                                                                                                    |

## 4) Complete the Activation Key form

Enter your email and password once again to access the E-Ship Resource Centre. Then complete the Activation Key form to get your key.

| Obtain an Activation Key                                                                                                    |                                                                      |  |  |  |
|----------------------------------------------------------------------------------------------------|----------------------------------------------------------------------|--|--|--|
| If you have an online store that is based on an e-commerce platform, you'll need to obtain an Activation Key in order to start shipping w<br>Purolator. Please complete the form below to receive your Activation Key. |                                                                      |  |  |  |
| If you need assistance, please call the Purolator E-Sh                                                                                                    | ip Help Desk at 1-800-459-5599, or visit the <b>Support</b> section. |  |  |  |
| Activation information                                                                                                    |                                                                      |  |  |  |
| Don't have a Purolator Business account yet? Reque                                                                                                    | st one today.                                                        |  |  |  |
| * = Required field                                                                                                    |                                                                      |  |  |  |
| Name:                                                                                                    | John Smith                                                           |  |  |  |
| Email: *                                                                                                    |                                                                      |  |  |  |
| Purolator Business Account number:                                                                                                    | 0                                                                    |  |  |  |
| Which e-commerce platform is your<br>online store using?: *                                                                                                    | Please select a platform 🔻                                           |  |  |  |

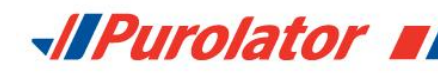

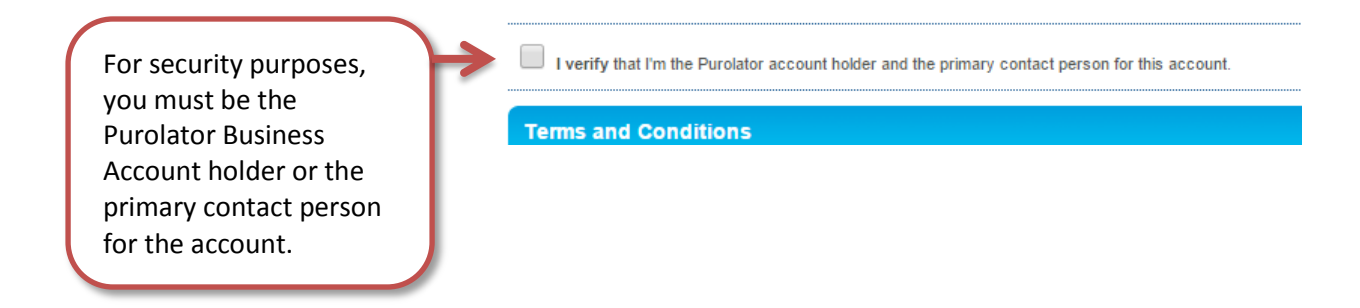

## 5) Retrieve your Activation Key

You will get your Activation Key once you submit your form. You will also receive an email with your Activation Key details.

| Decouver Contro Links   | Activation details                                                                                                    |
|-------------------------|----------------------------------------------------------------------------------------------------|
| Resource Centre Links   | Thank you for using Purolator E-Ship Web Services. Please visit your e-commerce platform's help resources for instructions on how to add<br>Purolator shipping to your store. You will need to enter your Activation Key to enable Purolator. |
| • Home                  | For your records, your activation credentials have also been sent to your email.                                                                                                    |
| Open a Business Account | Activation details:                                                                                                    |
| Purolator Extension     |                                                                                                    |
| Support                 | Activation key: ed86a3c9-f2fe-4b8d-8722-1aaa00000bb E-commerce platform: Test Company Purolator Business Account number: 0000000                                                                                                    |

If you need assistance, please call the Purolator E-Ship Help Desk at 1-800-459-5599, or visit the Support section.

Visit your ecommerce platform's help resources for help setting up your Purolator shipping extension. You will need to enter your Activation Key into your online store's settings to enable your Purolator extension.

## Support

If you need assistance, or ever wish to stop using your Purolator Business Account with an ecommerce platform, please call the Purolator E-Ship Help Desk at 1-800-459-5599, or visit the <u>Support</u> section of the Purolator E-Ship Resource Centre.